# ZHHL

# 手持回路电阻测试仪

使用手册

| <u> </u> , | 概述               | . 2 |
|------------|------------------|-----|
| <u> </u>   | 产品特点             | . 2 |
| <u> </u>   | 技术参数             | . 4 |
| 四、         | 工作原理             | . 4 |
| 五、         | 面板说明及接线          | . 5 |
| 六、         | 操作步骤说明           | . 6 |
| 七、         | 手机控制和传送数据(蓝牙通信)1 | 14  |
| 八、         | 故障分析与排除1         | 15  |
| 九、         | 注意事项1            | 16  |
| +、         | 运输、贮存1           | 16  |

# ZHHL 手持回路电阻测试仪

#### 一、概述

ZHHL 手持回路电阻测试仪采用先进的大功率开关电源技术和先进的 电子线路精制而成。是高、低开关、电缆电线及焊缝接触电阻的专用测试 仪器。其电流采用国家标准 GB736 所推荐的标准直流,可在标准电流的情 况下测得被试品的电阻值。本仪器具有体积小、重量轻、抗干扰能力强、 精度高、操作方便、保护功能完善等特点。

#### 二、产品特点

- 1. 手持设备: 主机是手持终端, 使用小巧可靠。
- 2. 彩色触摸屏: 800×480 高清彩色触摸屏、人机对话,方便快捷。
- 3. 多电流档输出:采用最新电源技术,多电流档位输出。可以设置 1-3 个 不同电流档进行测试,自动计算平均值。
- **4. 显示多种数据:**显示电阻、电压、电流、电阻率,显示折算标准温度下的电阻值。
- 5. 自动超限警报:设置电阻上限,电阻值合格或超限或无效,自动产生试验状态。
- 6. 高精度测量:使用了精密仪用运算放大器和高精度四重积分 A/D 转换器。
- 7. 最新系统芯片: 使用高性能 32 位最新 ARM 芯片,测量时系统根据信号 大小自动切换放大倍数,确保了该产品的测试准确度。
- 8. 内置日历时钟:内置日历时钟,为测试数据提供时间依据。

- 海量存储试验数据:本机配有大容量存储,海量存储数据。具有数据存储与数据浏览功能,并具有掉电保护功能。
- 10.U 盘导出试验数据: 配有 U 盘导出数据功能,导出 word 文件。
- 11. 蓝牙控制及上传数据:标配蓝牙功能、配有安卓蓝牙 APP,可以控制、

上传、生成 word 文件。

12. 温度补偿自动折算电阻:可以预设温度,自动折算标准温度下的电阻值。

也可以使用温度传感器(选配)实测温度。

13.背景颜色方便切换:可以设置屏幕颜色,可以改成图纹蓝底、图纹黑底,

可以设置背景亮度,待机亮度和待机时间

14. 内置培训资料: 屏幕内部配有各种接线方式,指导现场使用。

- **15.中文输入试验信息:**可以中文输入相关站点、设备、人员、备注等,方便标识保存试验数据,方便标识打印试验数据。
- 16. 中英切换:可以直接界面切换中英文界面,兼容中外使用场合(选配)。
- 17. 携带方便:外加防尘、防腐一体机箱,体积小,重量轻,便于携带。

## 三、技术参数

| 测量档位 | 50A / 100A                                |
|------|-------------------------------------------|
| 测量范围 | <b>0~1999</b> μΩ可扩展                       |
| 准确度  | $0.5\%$ rdg $\pm10$ dgt                   |
| 分辨率  | 0.01μΩ                                    |
| 工作电源 | 内部锂电池供电或 DC12.6V 适配器                      |
| 主机   | 130 mm $	imes$ 270 mm $	imes$ 50 mm-0.7kg |
| 附件箱  | 500mm $	imes$ 330 mm $	imes$ 180 mm-7kg   |
| 环境   | —25°C ~50°C ≤90%RH                        |

# 四、工作原理

手持回路电阻测试仪采用电流电压法测试原理,也称四线法测试技术,原理方框图见图 1

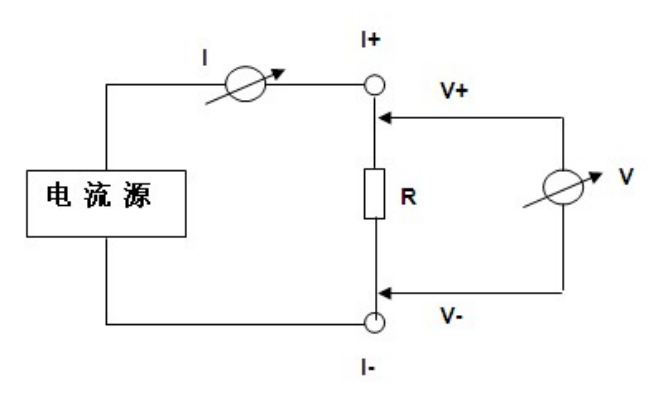

图 1 测试原理图

由电流源经"I+、I-两端口(也称 I 型口),供给被测电阻 Rx 电流,电流的大小有电流表 I 读出, Rx 两端的电压降"V+、V-"两端口(也称 V 型口)取出,由电压表 V 读出。通过对 I、V 的测量,就可以算出被测电阻的阻值。

#### 五、面板说明及接线

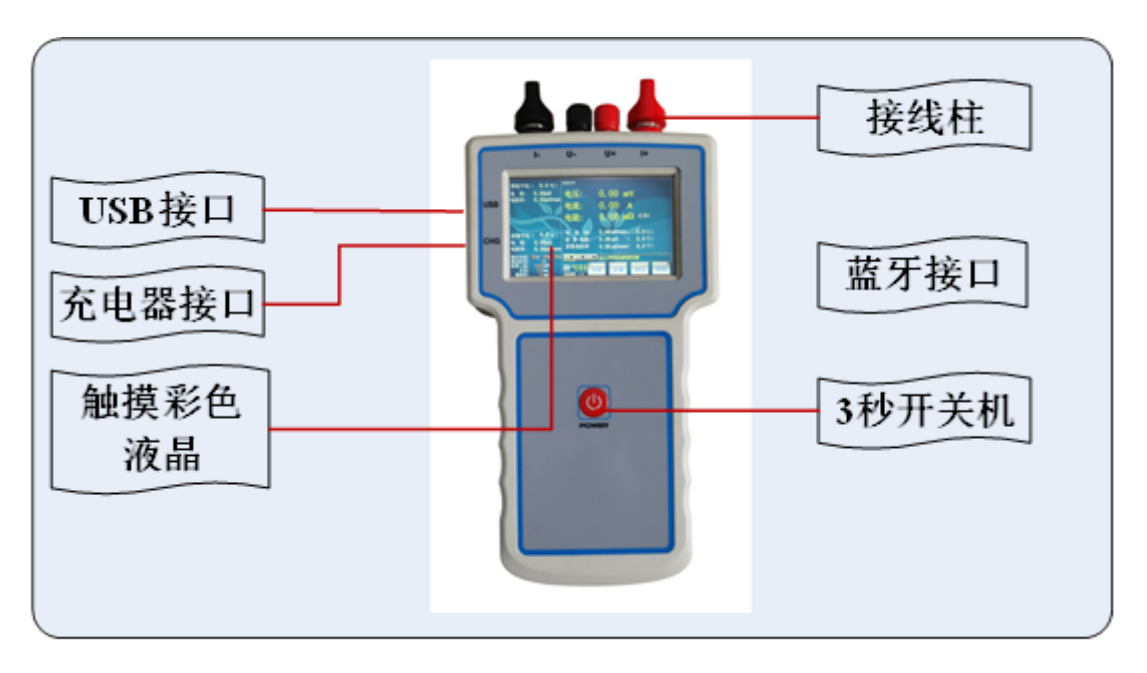

图 2

**USB 接口**:此接口用于插 U 盘 (不能用于连接电脑),可以导出试验数据 文件。

充电器接口: 接入 12.6V/2A 电源适配器, 用于充电。

**触摸彩色液晶:** 800X480 像素点阵触摸彩色液晶屏,在阳光和黑暗环境下都十分清楚。

**接线柱:** 接线柱有四个端子,外部2个粗的端子接电流线,内部2个细的端子接电压线。请按红黑粗细一致接线,红色为正,黑色为负。

3秒开关机:长按3秒钟开机,开机后长按3秒钟关机。

**蓝牙接口**: 蓝牙可以与计算机连接,本机具有安卓系统的蓝牙 APP,需要 APP 可以联系厂家免费获得,不随机附送。

## 六、操作步骤说明

操作步骤一般为:关机接线、开机、设置、测试、保存、关机拆线六个步骤。

#### (1)首先接线

在关机的状态下,请接好接地线,电源线,测试线。具体接线方式请 参考帮助菜单里的"接线图集"。大电流钳要接夹牢,小电压钳要紧靠被 测电阻的测量部分,两把小电压钳处于两把大电流钳的内部。

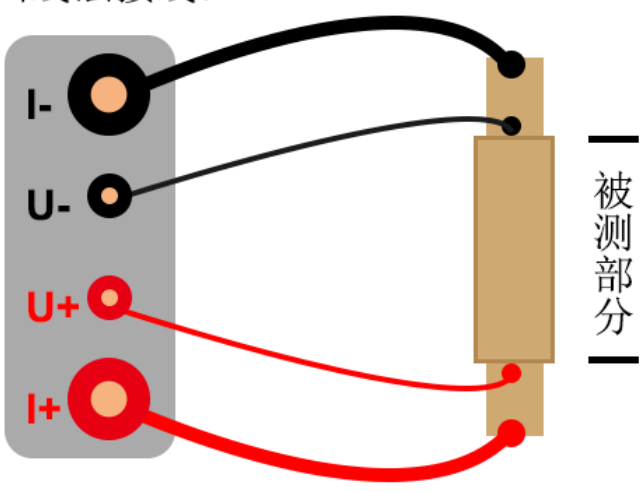

四线法接线:

图 3

**仪器充电介绍:** DC12. 6V 的充电器。充电时显示红灯,充满时显示绿灯。充电时请关闭主机。

注意,请不要接入其它的充电器,以免损坏本设备。

(2)开机使用

开机处于主界面,如图 4:

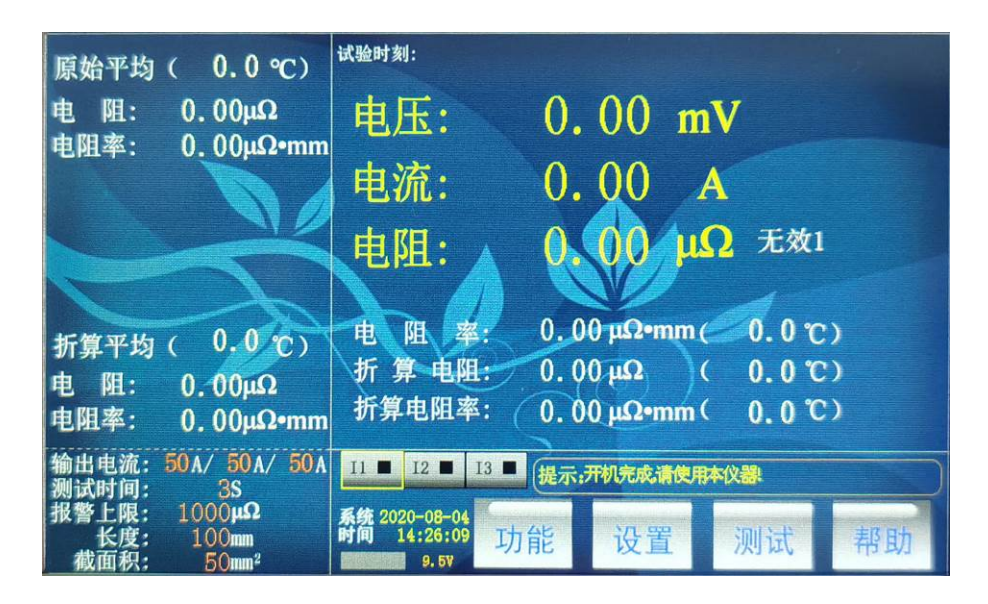

图4 主界面

**右上显示区**: 首行显示试验时刻,试验状态: 合格/超限/无效。中间大号字体显示电压、电流、电阻。接下来显示当前温度电阻率。最下二行显示标准温度下的 折算数据 折算电阻、折算电阻率。

**左上显示区:**显示原始实测电阻平均值、原始实测电阻率平均值、折算标准温度电阻平均值、折算标准温度电阻率平均值。

**左下参数区**:设置三个输出电流档位、测试时间、电阻上限报警值、被测电阻的 长度、截面积。

**右下试验区:** (1) 三个按钮 <sup>12</sup> <sup>13</sup> 对应三个电流档的每页试验数据, 绿色代表有数据,黑色没有数据。选中按钮(黄色框),将切换显示此电流档的 试验数据。 (2) 提示信息框: 简要的说明语句,提示操作过程。 (3) 系统日历 时间显示。 (4) 命令按钮:功能、设置、测试、帮助。

按"功能"按钮和"帮助"接钮,显示上拉菜单,按菜单项可以进行其它操作。

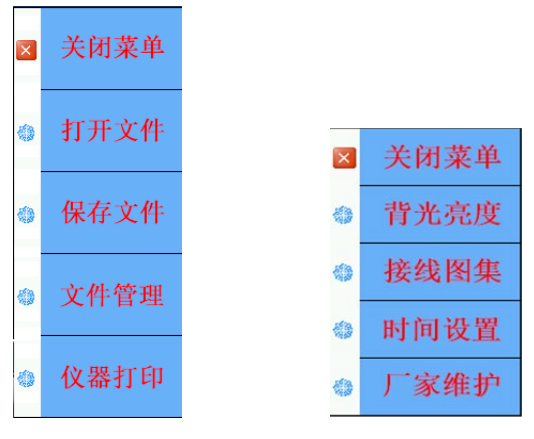

图5 菜单项

# (3)设置试验参数

在主界面上,按"设置"按钮进行设置试验参数界面,如图 6:

| 設置参数        | 7    | 开机完成   | 请使 | 使用本仪器!              |        |      |   |
|-------------|------|--------|----|---------------------|--------|------|---|
| 电流次数:       | 11   | ~      |    | 长度(mm               | n) : 1 | 100  |   |
| 输出电流(A) I1: | 50A  | $\sim$ |    | 截面积(mm <sup>2</sup> | ):[    | 50   |   |
| 12:         | 50A  | ~      |    | 温度(℃)标              | 佳:2    | 20.0 |   |
| 13:         | 50A  | ~      |    |                     |        |      |   |
| 测试时间(S):    | 3    |        |    | 当前温度                | 度:2    | 20.0 |   |
| 电阻上限(μΩ):   | 1000 |        |    | 显示:中文               | ~      | 蓝底   | ~ |
| 试验备注        |      | * 荷    | 前元 |                     |        | 退出   |   |

图 6 设置试验参数界面

可以通过数字键盘或下拉菜单项进行设置参数,按"确定"按钮将保存参数到 FLASH 内存,方便下次使用,不受关机掉停影响。

**电流次数和输出电流:**在此界面设置"电流次数"代表输出不同的电流 档位,方便求平均值,可选项为[I1]、[I1/I2]、[I1/I2/I3]三个。[I1]为只输 出 I1 的电流进行测试。[I1/I2]为先输出 I1 的电流进行测试,接着输出 I2 的电流进行测试。I1/I2/I3 为先输出 I1 的电流进行测试,接着输出 I2 的 电流进行测试,最后输出 13 的电流进行测试。

测试时间:可以设置 1-60S。

**电阻上限:**可以设置 0-9999999μΩ,被测电阻不超过电阻上限时,试验 状态显示为"合格";被测电阻超过电阻上限时,试验状态显示为"超 限";电流、电压接线不对等显示为无效。

长度和截面积:设置被测电阻的长度和截面积,用于计算电阻率。

**温度设置:**将当前温度下的电阻值折算成标准温度下的电阻值。设置当前温度和标准温度。

**显示**:设置屏幕颜色,可以改成图纹蓝底、图纹黑底。可选配中英文切换功能,标配只有中文显示。

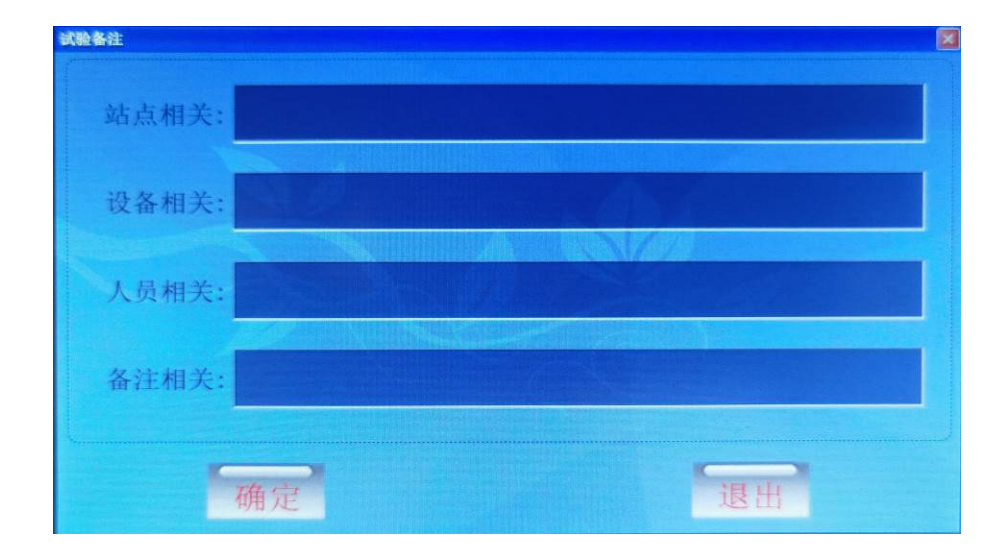

试验备注:按"试验备注"按钮,进入如图7:

#### 图7 试验备注界面

在此界面,可以用中英文输入,设置站点相关、设备相关、人员相关、 备注相关用来标识被测电阻,可以随试验数据一起保存或打印。

|   |            |        |        |        |         |        | ~      |        |        |        |        |        |             |              |        |                      | 1 |   |   |     |   |
|---|------------|--------|--------|--------|---------|--------|--------|--------|--------|--------|--------|--------|-------------|--------------|--------|----------------------|---|---|---|-----|---|
| ſ |            |        |        |        |         |        |        |        |        |        |        |        |             |              |        |                      |   |   |   |     | + |
|   | esc  <br>1 |        | @<br>2 | #<br>3 | \$<br>4 | %<br>5 | ^<br>6 |        | &<br>7 | *<br>8 | l<br>9 | 1<br>0 |             |              | +<br>= | Backspace            |   | 7 | 8 | 9   | 取 |
|   | caps lock  | Q<br>A | w      | E<br>S | R       | E      | T<br>G | Y<br>H | U      | ī      | к<br>к | L      | P<br>:<br>; | {<br>[<br>", | Ļ      | } I<br>1 \<br>return |   | 4 | 5 | 6   | 消 |
|   | 确定         |        | Z      | x      | с       | V      |        | В      | N      | м      | < ,    |        | 2           | ?<br>/       |        | 确定                   |   | 1 | 2 | 3   | 确 |
| L | 取消         |        |        |        |         |        |        |        |        |        | comma  | nd     | option      | •            |        |                      |   | 0 | • | +/- | 定 |

图 8 中英文键盘和数字键盘

#### (4)测试电阻

在测试之前,请确保测试线和接地线是否夹好。在主界面上,按"测试"按钮,进行测试,时间结束自动停止。试验过程中,可以按"停止测试"按钮中止试验。测试结束后,可以通过 12 13 切换页按钮来浏览试验数据。

#### (5)保存数据

在主界面上,按"功能"菜单项的"保存文件"菜单,将按当时的试验时刻作为文件名进行保存试验数据。

#### (6)打印数据

0

手持式设备不带打印功能,可以通过蓝牙上传、U 盘导出二种方式导出 数据,保存文档或打印出来。如有实际需求的用户,可以跟厂家联系,添 加外置蓝牙打印机。

在主界面上,按"功能"菜单项的"仪器打印"菜单,将打印当前试 验数据。打印机是热敏打印机,热敏纸分正反面(一面可以打字,一面不 能),打印内容在热敏纸上只能存留三个月左右,不能用于存档。

## (7)打开文件和管理文件

在主界面上,按"功能"菜单项的"打开文件"菜单,进入界面如图9:

| 打开文件       |   |                       |          |    |
|------------|---|-----------------------|----------|----|
| $\bigcirc$ | 1 | 2020-07-30 123810.BIN | F        |    |
| $\bigcirc$ | 2 | 2020-07-30 123827.BIN | 页        | 确定 |
| $\bigcirc$ | 3 | 2020-07-30 123842.BIN | 选中:      |    |
| $\odot$    | 4 | 2020-07-30 123901.BIN | 4 总数:    | 退出 |
| $\bigcirc$ | 0 |                       | 4<br>页选: |    |
| $\bigcirc$ | 0 |                       | l<br>页数: |    |
| $\bigcirc$ | 0 |                       | 1        |    |
| $\bigcirc$ | 0 |                       | F        |    |
| $\bigcirc$ | 0 |                       | 页        |    |

图 9

显示页数、页选、总数、选中四项,文件名以试验时刻命令。可以"上页"、 "下页"操作进行翻页和通过选中文件,再按"确定"打开此文件。

打开文件后,此文件内的试验参数部分将覆盖当前的试验参数,然后重 新计算并显示试验数据。

在主界面上,按"功能"菜单项的"管理文件"菜单,进入界面如图 10:

| 文件管理 |                       |          | ×               |
|------|-----------------------|----------|-----------------|
| 1    | 2020-07-30 123810.BIN |          | E.u.            |
| 2    | 2020-07-30 123827.BIN | 五页       | 77111           |
| 3    | 2020-07-30 123842.BIN |          | 删除              |
| 4    | 2020-07-30 123901.BIN | 总数:      |                 |
| 0    |                       | 4 页选:    | 清空              |
| 0    |                       | l<br>页数: | Constant of the |
| 0    |                       | 1        | 地田              |
| 0    |                       | 下        |                 |
| 0    |                       | 页        |                 |

图 10

按"删除"命令将删除选中的文件、按"清空"命令将清空所有文件。 插入U盘,右下角将会提示"U盘插入",按"导出"命令将文件转成WORD 格式导出到U盘中。已经导出到U盘的数据文件,列表文件名右辍将显示 "\*UP"字样,无需重复导出,如图11:

| 文件管理 |            |               |          |          |
|------|------------|---------------|----------|----------|
| 1    | 2020-07-30 | 123810.BIN*UP | F        |          |
| 2    | 2020-07-30 | 123827.BIN*UP | 页        | мш       |
| 3    | 2020-07-30 | 123842.BIN*UP |          | 删除       |
| 4    | 2020-07-30 | 123901.BIN*UP | 总数:      | A TANKA  |
| 0    |            |               | 4<br>页选: | 清空       |
| 0    |            |               | 1<br>页数: |          |
| 0    |            |               | 1        | 退出       |
| 0    |            |               | F        | 已经导出0盘3个 |
| 0    |            |               | 页        | 文件       |

图 11

文件以试验时刻为文件名,保存格式下图 12:

| H                   | 5- U                        |                       |                                           |                                                                                                    |                                          | 2020-0                            | 17-30 12                               | 23901.                       | DOC 🛛                                                                                                    | <b>東容模</b> 式       | C] -     | Word                              |              | 登录   | T               |    |    |   |    |
|---------------------|-----------------------------|-----------------------|-------------------------------------------|----------------------------------------------------------------------------------------------------|------------------------------------------|-----------------------------------|----------------------------------------|------------------------------|----------------------------------------------------------------------------------------------------|--------------------|----------|-----------------------------------|--------------|------|-----------------|----|----|---|----|
| 文件                  | 开始                          | 插入                    | 设计                                        | 布局                                                                                                    | 引用                                       | ₿Ø                                | 伴讠                                     | 审阅                           | 视图                                                                                                    | 帮                  | 助        | 百度网盘                              | Q            | 操作   | 说明搜索            |    |    | Я | 共享 |
| ▲<br>粘別<br>・<br>剪貼  | よ 末体<br>■ B<br>す ず A<br>板 ₅ | I <u>U</u><br>, aty , | → abc X <sub>2</sub> ::<br>▲ → Aa →<br>字体 | ✓ 五号<br>x²   ��<br>·   A <sup>*</sup> /                                                                    | V ×                                      | <b>A</b>                          |                                        | i≣ •<br>: ≡<br>⊞ •           | に<br>1<br>1<br>二<br>1<br>1<br>二<br>1<br>1<br>1<br>1<br>二<br>1<br>1<br>1<br>1<br>1<br>1<br>1<br>1<br>1<br>1<br>1<br>1<br>1 | €≣ .<br>‡≣ .<br>2↓ | دا<br>*+ | <b>入</b><br>样式<br>祥式 <sub>5</sub> | ♪<br>編辑<br>▼ | 低面   | 分<br>除子到<br>度网盘 |    |    |   |    |
| -                   | 8 6 4                       | 2                     | 2 2                                       | 4 6                                                                                                    | 8                                        | 10                                | 12 1                                   | 4 16                         | 18                                                                                                    | 20                 | 22       | 24 28                             | 28           | 30 3 | 2 34            | 38 | 38 | 6 | 42 |
| 8     6     4     2 |                             |                       | 试验时<br>电流次<br>电阻上<br>截 面                  | 回<br>刻:2020<br>数:I1/1<br>限: 100<br>积:                                                                      | 路电 <br>试<br>)-07-;<br>[2/I3<br>)00<br>50 | 狙测词<br>2 结!<br>30 12:<br>、<br>別   | 【仪<br>果<br>3901∉<br>试时间<br>度:1<br>实测:「 | e<br>년<br>1:3년<br>00년<br>吉用년 | ų                                                                                                    |                    |          |                                   |              |      |                 |    |    |   |    |
| 1 12 1 1 10 1       |                             |                       | 。<br><br>试验状;<br>电[                       | II<br>态合<br>狙 21.<br>田 0                                                                                   | 格<br>85                                  | I2<br>合格<br>20.03                 | <br>3 20                               | I3↔<br>合格<br>0.03            | <br>ب<br>د                                                                                                    |                    |          |                                   |              |      |                 |    |    |   |    |
| 1 10 1 14           |                             |                       | 。<br>电<br>电阻<br>温<br>(<br>标准温)            | ·····<br>流 5.<br>率 10.<br>度 0.<br>度 2.                                                                     | 49<br>92<br>00                           | 5. 49<br>10. 01<br>0. 00<br>2. 00 | 95<br>110<br>002                       | . 49                         | н<br>н<br>н                                                                                                    |                    |          |                                   |              |      |                 |    |    |   |    |
| 1 20 1 1 18         |                             |                       | 折算电[<br>折电阻]                              | ~<br><u> <u> </u> <u> </u> <u> </u> <u> </u> <u> </u><br/><u> </u><br/><u> </u><br/><u> </u><br/></u>      | 70<br>84<br>阻: :                         | 21.73<br>10.86<br>20.04           | 3 21<br>5 10                           | . 73                         | ti<br>ti                                                                                                    |                    |          |                                   |              |      |                 |    |    |   |    |
| 1 24 1 1 22 1       |                             |                       | 平<br>折算<br>折算平<br>                        | 13 电阻<br>平均电<br> <br> <br> <br> <br> <br> <br> <br> <br> <br> <br> <br> <br> <br> <br> <br> <br> <br> <br> | ¥:<br>阻: :<br>率: :                       | 10.01<br>21.74<br>10.86           | ب<br>ب<br>ب                            |                              |                                                                                                    |                    |          |                                   |              |      | <del></del> 4   |    |    |   |    |
| 1281 1261           |                             |                       | 単位:电<br>电阻率<br>长度 mm                      | 1911 μΩ<br>μΩ・π<br>μ面积 π                                                                                   | /mΩ<br>m/mΩ<br>m×2                       | 电压<br>2 · mm<br>温度                | mV电<br>↔<br>℃↔                         | 流 A↔                         |                                                                                                    |                    |          |                                   |              |      |                 |    |    |   |    |

图 12

方便用户对试验数据进行存档、生成报表或分享数据。

## (8)帮助菜单功能

相关图 13~14:

背光亮度:修改背亮的亮度,待机时间,待机时的亮度。

接线图集:指导培训现场接线。时间设置:校正仪器的系统时间。

厂家维护:厂家用来校正仪器,有密码保护,用户不宜进入修改。

 第5年
 第先先度:
 第先先度:
 第余托时间: 2020-07-30 12:38:19

 資本修改:
 2020年07月30日12时38分10秒

 資置
 週出

 図 13
 图 14

# 七、手机控制和传送数据(蓝牙通信)

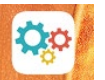

在手机上安装安卓蓝牙 APP (BTAPP.apk), 加开 APP 如图

20~22:

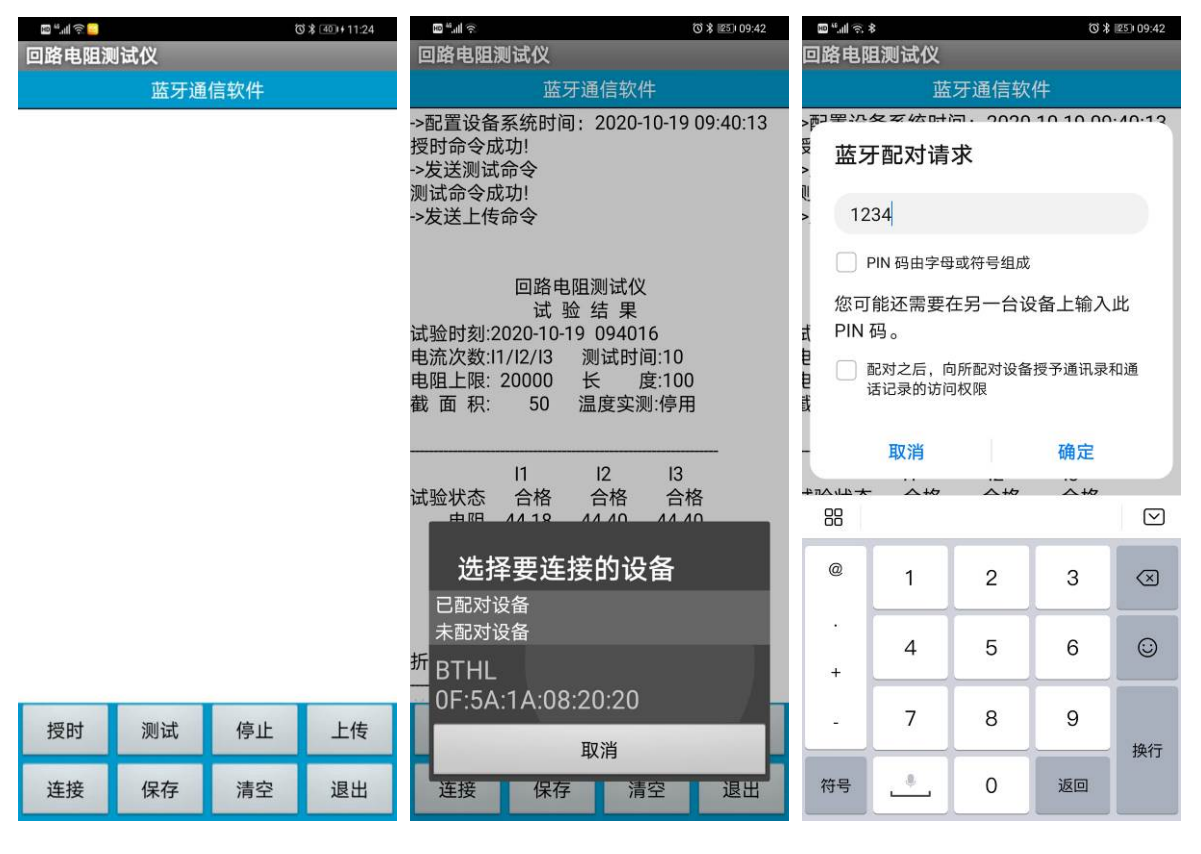

图 20

图 21

图 22

首先点"连接"命令,搜索牙设备,找到"BTHL"再点击后输入密码 "1234"即可连接。

连接成功后,就可以像直接操作仪器一样,用 APP 来控制仪器。可以进行"测试"、"停止"、"上传"、"保存"等操作。进行"上传"和"保存"数据后,如图 23~25:

| ©≝แก่ล <mark></mark> (3)∦ 41)+11:34                                                                                                    | ᇣ <sup>ᄮ</sup> ᆒᅕᇸ <sup></sup> 경종 전가 (전) 56                                                                                                    | 間 "三二 <i>》</i> 。                               | 図 * 1241 09:55 |
|----------------------------------------------------------------------------------------------------|----------------------------------------------------------------------------------------------------|------------------------------------------------|----------------|
| 回路电阻测试1X<br>蓝牙通信软件                                                                                                    | 回路电阻测试(X)<br>蓝牙通信软件                                                                                                    | ← 内部存储                                         | Q :            |
| ->配置设备系统时间: 2020-10-19 11:34:06                                                                                                    | ->配置设备系统时间: 2020-10-19 09:40:13                                                                                                    | 内部存储 > data                                    |                |
| 授时命令成功!<br>->发送上传命令                                                                                                    | 授时命令成功!<br>->发送测试命令<br>测试命令成功!                                                                                                    | W 2020-09-28 170339.do<br>2020/09/28 - 2.17 KB | с              |
| 回路电阻测试仪<br>试验结果                                                                                                    | ->友达上传命令                                                                                                    | W 2020-09-28 174402.do<br>2020/09/28 - 2.2 KB  | с              |
| 试验时刻:<br>电流次数:11/1/2/13 测试时间:5<br>电阻上限: 10000 长 度:100<br>截 面 积: 1000 温度实测:停用<br>单位:电阻μΩ/mΩ 电压mV 电流A<br>电阻率μΩ·mm/mΩ·mm<br>长度mm 面积mm×2 温度℃ | 回路电阻测试仪<br>试验结果<br>试验时刻:2020-10-19 094016<br>电流次数:11/12/13 测试时间:10<br>电阻上限: 20000 长度:100<br>截面积: 50 温度实测:停用                                                                                                    | 2020-09-29 102604.do<br>2020/09/29 - 2.25 KB   | c              |
| 上传命令成功!                                                                                                    | 11     12     13       试验状态     合格     合格     合格       电阻     44.18     44.40     44.40       电压     0.27     0.27     0.27       电流     6.11     6.08     6.08       平均电阻:     43.23       平均电阻率:     21.61       片管市     43.23       存储成功!     21.61       /storace/emulated/0/data/ |                                                |                |
| 授时 测试 停止 上传                                                                                                    | 2020-10-19 095556.doc                                                                                                    |                                                |                |
| 断开 保存 清空 退出                                                                                                    | 连接 保存 清空 退出                                                                                                    |                                                |                |
| 图 23                                                                                                    | 图 <b>24</b>                                                                                                    | 图 25                                           |                |

文件保存在手机内存根目录下的"data"文件夹中,以试验时刻为文件名,方便用来存档、生成报表或分享试验数据。

# 八、故障分析与排除

| 故障现象            | 原因分析                       | 排除方法              | 备注                  |
|-----------------|----------------------------|-------------------|---------------------|
|                 | 1)电源未接通                    | 接通电源              | 更换保险管应更换            |
| 井机尢显示<br>       | <b>2)</b> 仪器保险管未安装好或<br>开路 | 重新安装保险管或更换<br>保险管 | 同型号保险管不能<br>用其它型号代替 |
| 输出电流达不到<br>额定电流 | 1)测试线路太长即导线截<br>面积过小       | 更换截面积较大导线         |                     |
| 于中运绘山           | 1)待检设备开路                   | 检查设备<br>排除故障      |                     |
| 儿电机制击           | 2)试验回路有开路故障                | 检查试验回路排除开路<br>故障  |                     |

#### 九、注意事项

- 1. 打开电源测试之前,应先将电流输出端与被试品接好。
- 2. 仪器应放置于干燥、通风,无腐蚀性气体的室内。
- 3. 请不要私自拆卸、分解或改造仪器,否则有触电的危险。
- 请不要私自维修仪器或自主改造、加工仪器,否则仪器不在质保之列。
- 为发挥本产品的优秀性能,在使用本公司产品前请仔细阅读使用说明书。

#### 十、运输、贮存

#### ■运输

设备需要运输时,建议使用本公司仪器包装木箱和减震物品,以免在 运输途中造成不必要的损坏,给您造成不必要的损失。

设备在运输途中不使用木箱时,不允许堆码排放。使用本公司仪器包装箱时允许最高堆码层数为二层。

运输设备途中,仪器面板应朝上。

#### ■贮存

设备应放置在干燥无尘、通风无腐蚀性气体的室内。在没有木箱包装的情况下,不允许堆码排放。

设备贮存时,面板应朝上。并在设备的底部垫防潮物品,防止设备受 潮。